## Printing in the scale

On the one hand it is genious in its function, on the other hand it is not so easy to understand, how QV6 realizes the scale-orientated printing. Therefore I have a outlined a short workflow, which, when you follow it exactly, helps you to understand very well, how you can handle that!

## Maybe this steps will help you to understand:

- open one of your maps

- zoom on 100% and adjust the window so, that the left edge above

of the map window shows also the left edge above of your print-out.

- then: file, print, goal "Printer", 300dpi, "continue"

- **now** please select the option "this view", the screen becomes a little darker, because a window in the size of the screen will be drawed which includes the chosen print-out-field.

- **now** let the "Print" dialogue open and zoom with the scroll-wheel,

- with the keyboard or the icons in the QV-menue widely out of the map
- if not selected, place a check mark on "true-scale printing",
- and on "Map section extending on paper size"
- then click on "Create page", unti now the two last
- entered options will be applied and you can see, that the window

changes accordingly like the print-out-size of the selected scale.

When you determine a scale and order, that the papersize of the printer (A4?) should "be filled" with the map, then you have determined the section in QV-window explicitly. The in this map section entered options will be applied only, when you click explicitly on the option "Creating page"!

I hope, this "little exercise" will help you!

From: https://quovadis-gps.com/anleitungen/quovadis-7/ - **QuoVadis 7 GPS Software Wiki** 

Permanent link: https://quovadis-gps.com/anleitungen/quovadis-7/doku.php?id=en:98\_faq:drucken\_im\_masstab

Last update: 2012/05/22 13:40

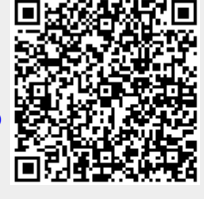